## **Bulk Download Certificates**

### Click below to download.zip file from the site -

# **Bulk Training Certificate Download Tool**

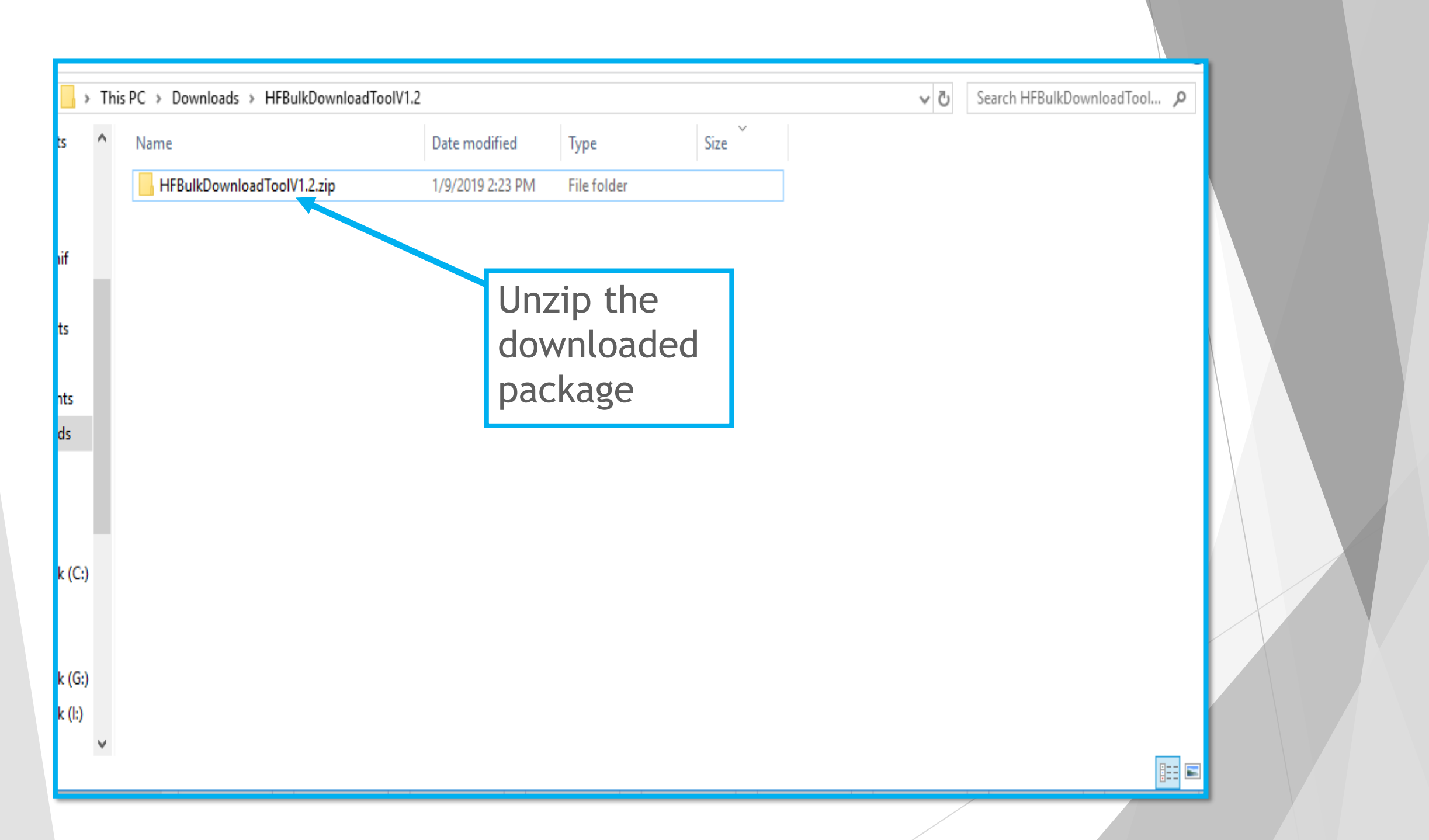

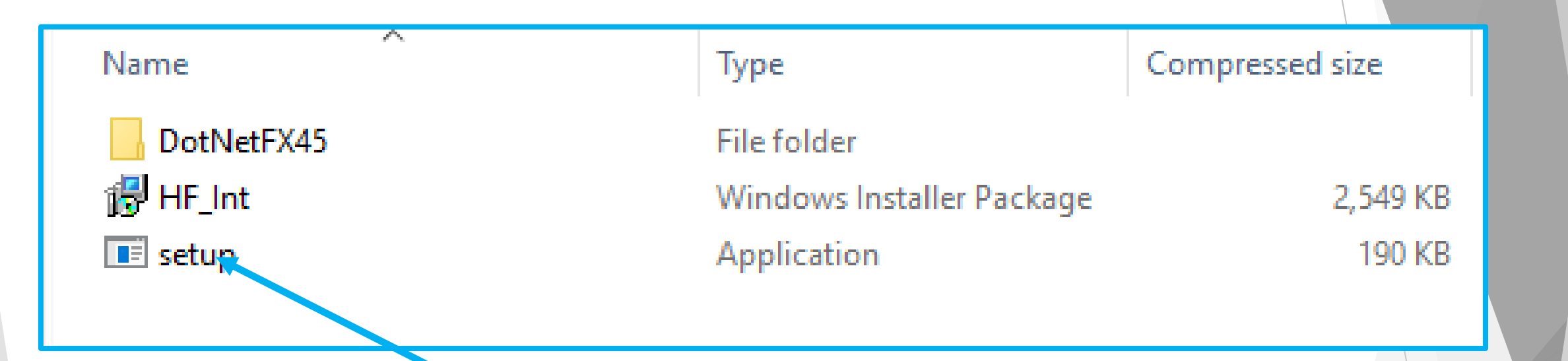

Double click setup.exe file to install the application

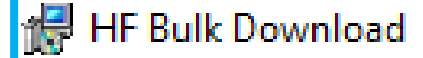

### Welcome to the HF Bulk Download Setup Wizard

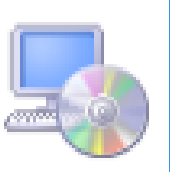

X

The installer will guide you through the steps required to install HF Bulk Download on your computer.

| Click  | Next   | to | confirm |
|--------|--------|----|---------|
| instal | latior | ٦  |         |

WARNING: This computer program is protected by copyright law and international treaties. Unauthorized duplication or distribution of this program, or any portion of it, may result in severe civil or criminal penalties, and will be prosecuted to the maximum extent possible under the law.

Cancel

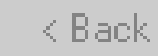

Next >

#### 😽 HF Bulk Download

#### Select Installation Folder

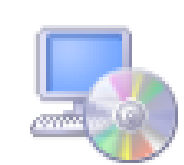

 $\times$ 

The installer will install HF Bulk Download to the following folder.

To install in this folder, click "Next". To install to a different folder, enter it below or click "Browse".

#### Folder:

C:\Program Files (x86)\Human Focus International Limited\HF Bulk Di

Browse...

Disk Cost...

Nex

Install HF Bulk Download for yourself, or for anyone who uses this computer:

You may need to allow C Everyone app to be installed on 🔘 Justime i

the system. Click Next

Cancel

< Back

#### 🖟 HF Bulk Download

**Confirm Installation** 

Х

The installer is ready to install HF Bulk Download on your computer.

Click "Next" to start the installation.

Confirm installation Click Next Cancel < Back Next >

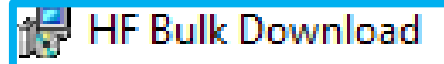

#### Installation Complete

X

HF Bulk Download has been successfully installed.

Click "Close" to exit.

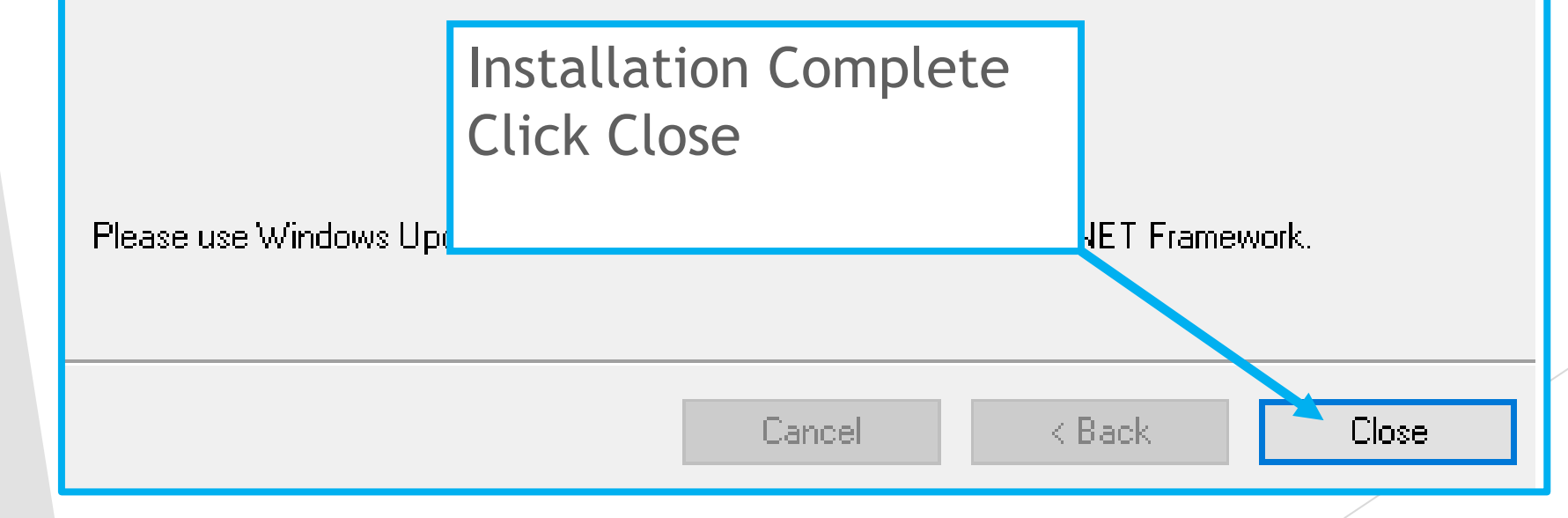

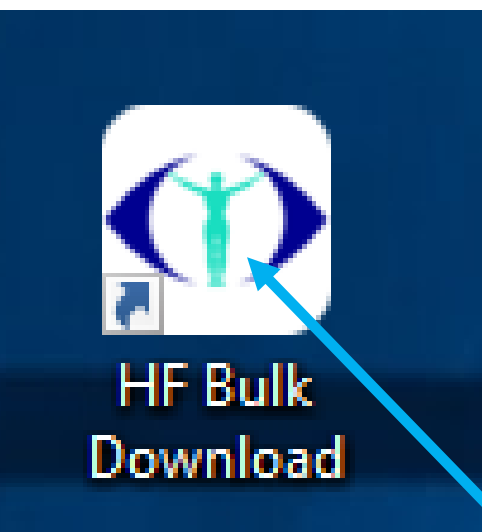

Icon will now be on your desktop. Please double click

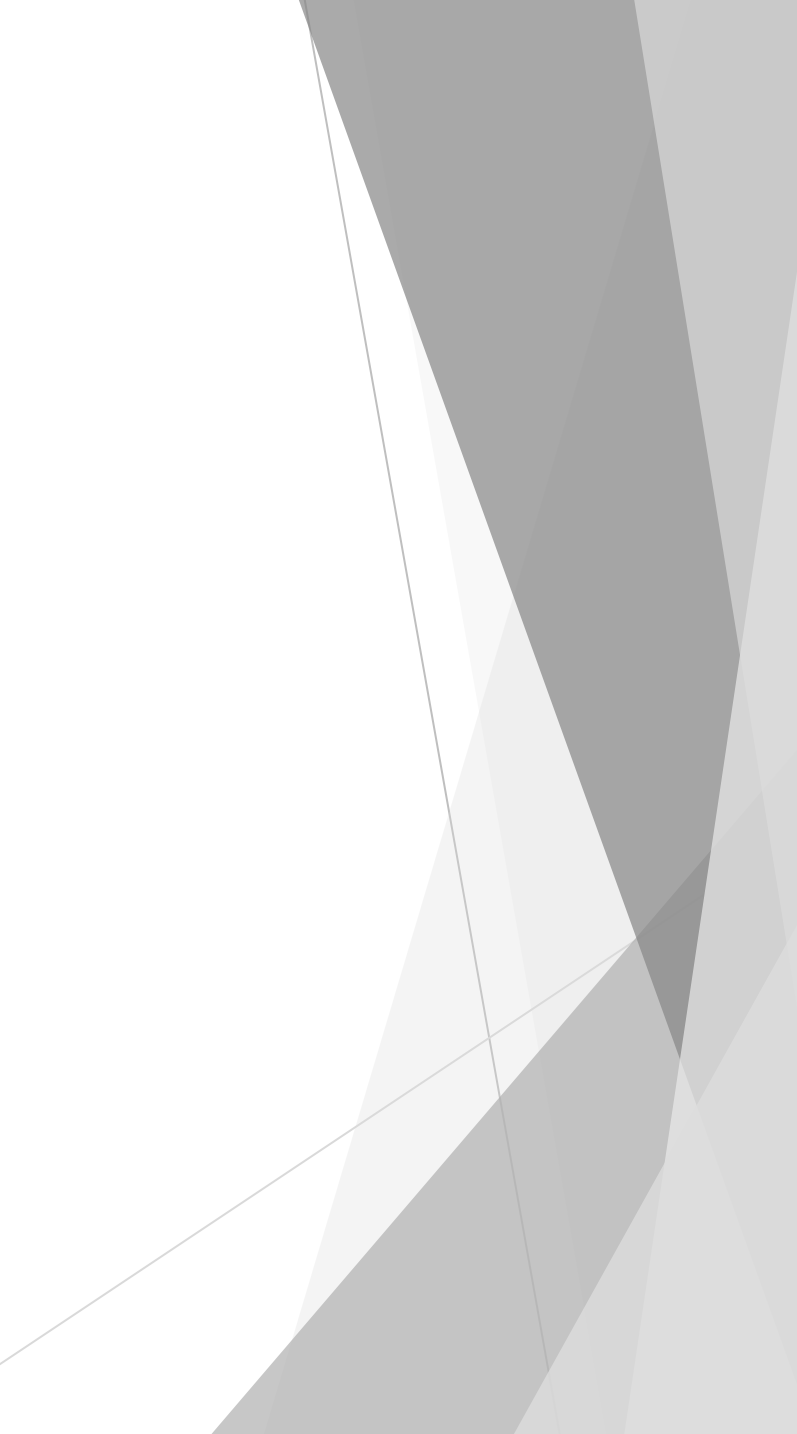

| HF Bulk Download Tool   |                   | _ [] | × |                                       |                       |
|-------------------------|-------------------|------|---|---------------------------------------|-----------------------|
| Human Focus training    | g record download |      |   |                                       |                       |
| Organisation Identifier |                   |      |   |                                       |                       |
| Person Identifier       |                   |      |   |                                       |                       |
| Password                |                   |      |   |                                       |                       |
| [                       | Login             |      |   |                                       |                       |
|                         |                   |      |   | Input manag<br>details and<br>"Login" | ger login<br>click on |
|                         |                   |      |   |                                       |                       |

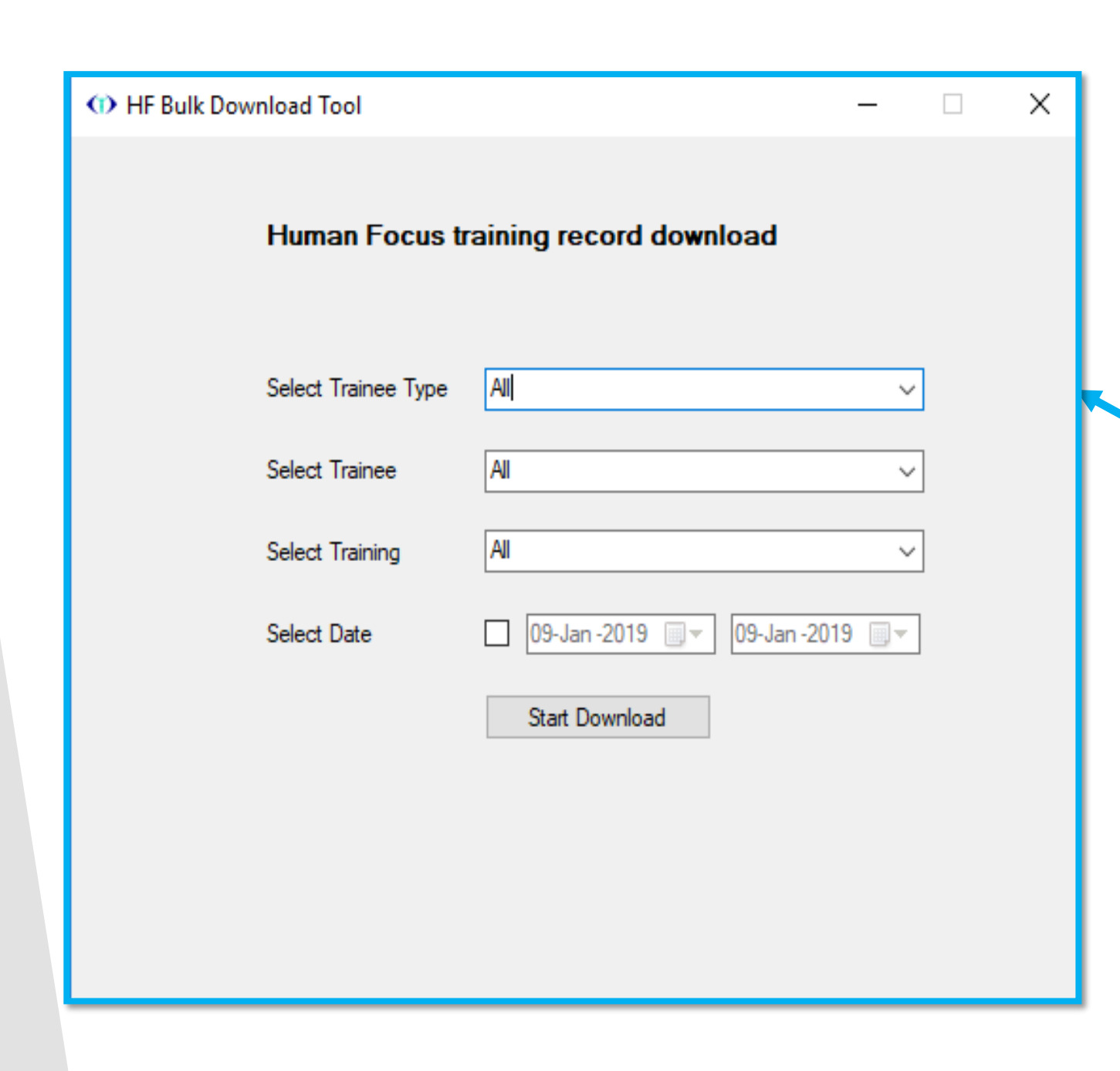

- It will allow to filter certificates by trainee name, Training id/name and date.
- User can select trainee type
- When all certificates are selected to download through desktop app then all internal training (HF training) certificates of active users are downloaded and all external training certificates are downloaded of active and archived users (both)
- User can Select a Trainee of the organisation
- User can Select a specific Training/programme
- User can set a date and needs to check the checkbox
- If user selects All and no date is selected then it will download all the training certificates of the organisation

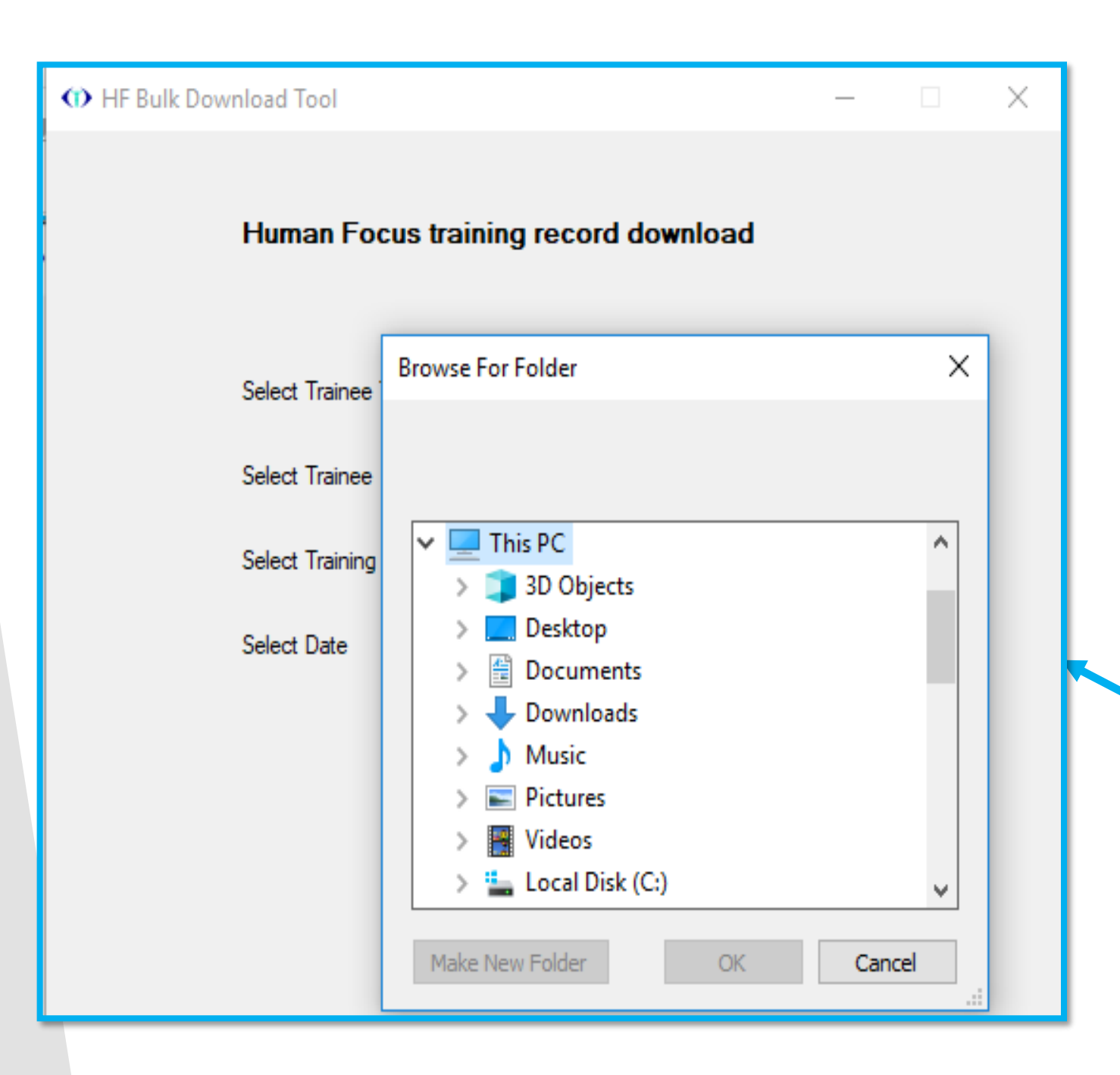

 Choose location for download certificates
A now foldor"HE

A new folder"HF Download" will be created at the selected location for certificate download

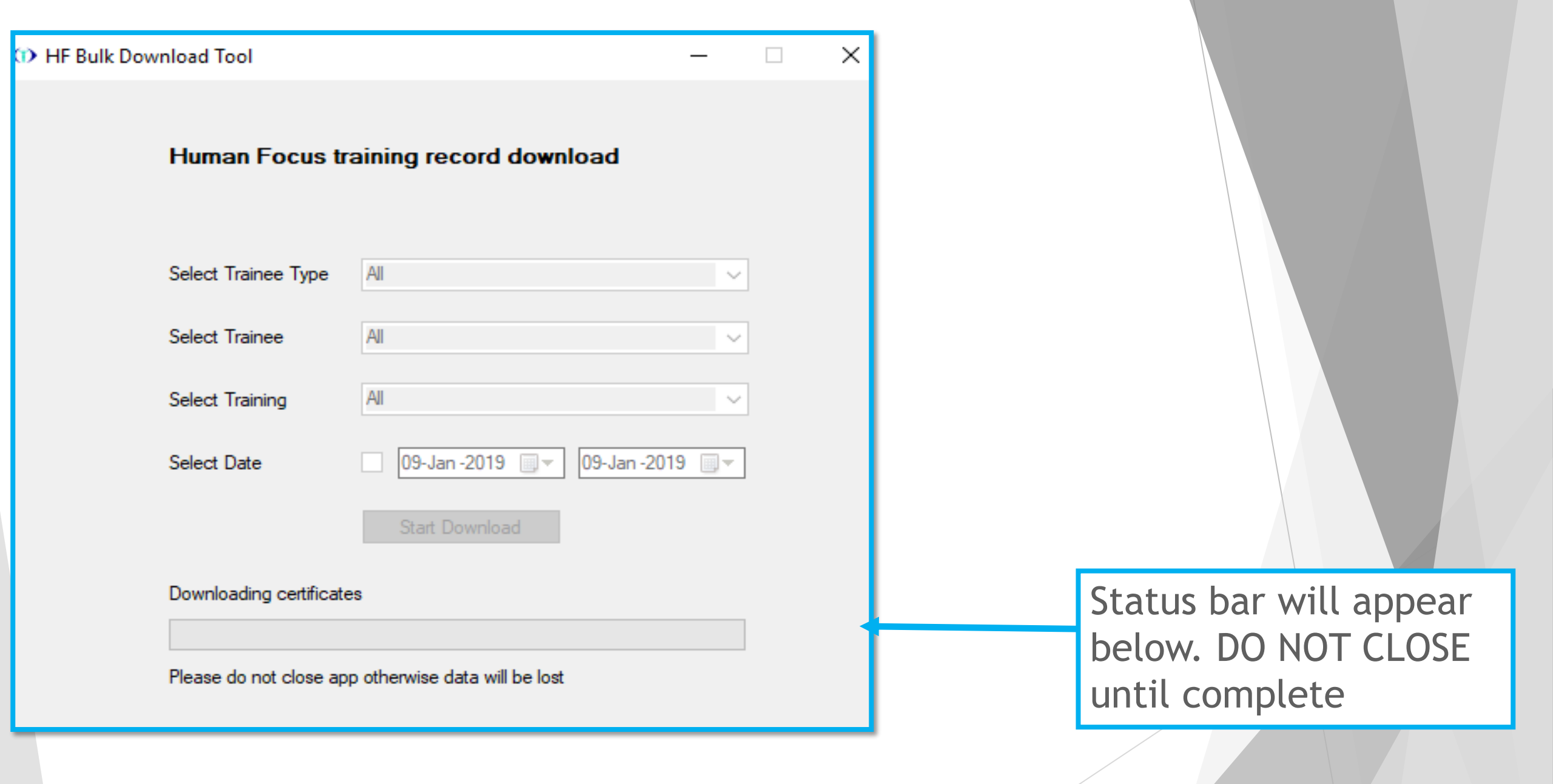

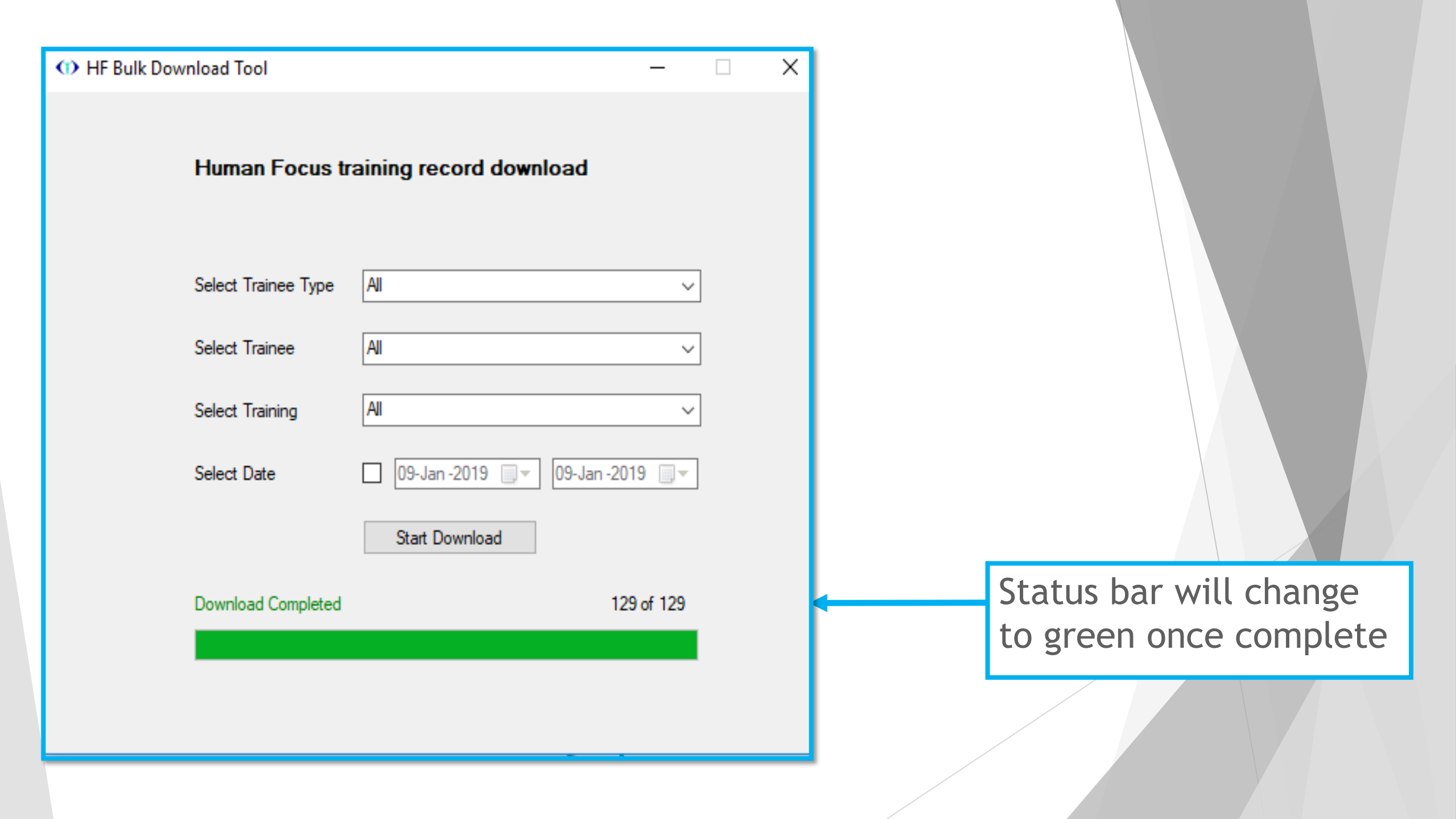

| 📙   🛃 📕 🖛   HF Dow                                                  | nload                                    |                  |           |          |       |
|---------------------------------------------------------------------|------------------------------------------|------------------|-----------|----------|-------|
| File Home Sha                                                       | re View                                  |                  |           |          |       |
| $\leftarrow \rightarrow \land \uparrow \Box \rightarrow \downarrow$ | HF Download                              |                  |           |          |       |
| A Quick access                                                      | Name ^                                   | Date modified    | Туре      | Size     |       |
| 📃 Desktop 🛛 🖈                                                       | B and00_ext-23_20180219                  | 1/9/2019 5:35 PM | PDF File  | 2,580 KB |       |
| 👆 Downloads  🖈                                                      | and00_ext-1117_faryal_20180219           | 1/9/2019 5:35 PM | PDF File  | 2,580 KB |       |
| 🛱 Documents 🖈                                                       | and02_ext-2320180219                     | 1/9/2019 5:35 PM | PDF File  | 2,580 KB |       |
| Dictures                                                            | 🗿 anum36_hfi100_For demo only - Test Pro | 1/9/2019 5:35 PM | PDF File  | 206 KB   |       |
|                                                                     | app mobile_ext0_testedapril_20180401     | 1/9/2019 5:34 PM | PNG File  | 6 KB     |       |
| This PC 🖈                                                           | app mobile_ext-1_20150101                | 1/9/2019 5:34 PM | JPG File  | 39 KB    |       |
| Backup                                                              | app mobile_ext-88_android_20180401       | 1/9/2019 5:34 PM | JPEG File | 23 KB    |       |
| desk all 21                                                         | app mobile_ext94_CCNSG card - frontlin   | 1/9/2019 5:34 PM | PNG File  | 96 KB    |       |
| new test cases                                                      | app mobile_ext100_University Degree - H  | 1/9/2019 5:34 PM | PNG File  | 166 KB   | Certi |
| Screenshots                                                         | app mobile_ext338_Power Press Toolsette  | 1/9/2019 5:34 PM | PNG File  | 166 KB   | in th |
| _                                                                   | app mobile_ext347_Driver Development     | 1/9/2019 5:34 PM | PNG File  | 166 KB   |       |
| 📃 Desktop                                                           | app mobile_ext743_Environmental Aware    | 1/9/2019 5:34 PM | PNG File  | 166 KB   | Dowr  |
| i OneDrive                                                          | app mobile_ext757_ST104 Registered Tec   | 1/9/2019 5:34 PM | PNG File  | 219 KB   |       |
| 🤱 Anum Hanif                                                        | app mobile_ext772_Asbestos - Supervisor  | 1/9/2019 5:34 PM | PNG File  | 90 KB    | view  |
| This PC                                                             | 📓 app mobile_ext774_Manual handling awa  | 1/9/2019 5:34 PM | PNG File  | 79 KB    |       |
| 3D Objects                                                          | app mobile_ext-883_iOS_20180601          | 1/9/2019 5:34 PM | PNG File  | 46 KB    |       |
|                                                                     | app mobile_ext923_The Principles of STRI | 1/9/2019 5:34 PM | PNG File  | 98 KB    |       |
|                                                                     | app mobile_ext928_Operative_20180501     | 1/9/2019 5:34 PM | PNG File  | 96 KB    |       |
| Documents                                                           | , 📓 app mobile_ext966_Asbestos Awareness | 1/9/2019 5:34 PM | PNG File  | 219 KB   |       |
| 129 items                                                           | _                                        |                  |           |          |       |

Certificates will ther in the folder "HF Download " for you t view

- If the certificates for the organisation are not scheduled then an alert message will appear on the application "Training certificates are not ready for download. Please click on Schedule download "
- If user click on "scheduled download" button an alert message will appear on application "Your download is schedule. Please check after 24 hours ". User will be able to download the certificates after 24 hours of time span
- User can also cancel the schedule download by clicking on "cancel button" then an alert message will appear on application "Schedule download has been canceled "
- If there is some issue in internet connectivity an alert message will appear on application as "No internet connection. Please check and try again "
- User can simply download the certificates up to 10 times after that limit will be exceeded and alert message will appear on application "Limit exceeded .Please contact Human Focus "
  - If user select filters that mean no certificates downloaded then an alert message will appear on the application "No certificate available in current filter"